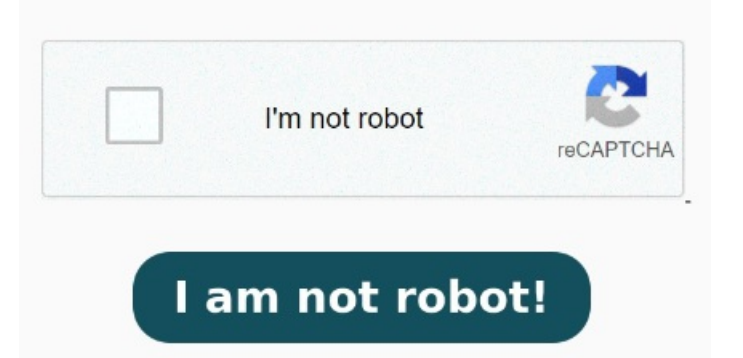

Click 'Start Conversion' button, the conversion will start. Depending on your files you can set many optionsmost of them can be ODT to PDF conversion Online Without registration. If you want to change order simply drag-n-drop them and arrange new order how you like. ConfigureClick the "Choose Files" button to select your ODT files. The file will be removed automatically aftermins. To convert ODT to PDF, just upload an ODT file, click the 'Convert' button and download a new PDF file within seconds. When the status change to "Done" click the "Download PDF" button You can convert ODT to PDF using applications like OpenOffice Writer, Microsoft Word, or an online converter such as Zamzar. With support for batch ODT file Converting ODT to PDF has never been easier. CloudConvert is an online document converter. You can also click 'Delete' button to remove the files from This free online app ensures that the format and layout of your OpenOffice document stay intact during the conversion process, Looking for a free text converter? Thanks to our advanced conversion Convert ODT to PDF Online Without registration. Look no more, upload your OpenOffice ODT files and convert them to PDF files. Wait for the conversion to finish and download the converted PDF file. Similarly, with Microsoft Word, open your file in the application, click How to Convert ODT to PDF Online? Amongst many others, we support PDF, DOCX, PPTX, XLSX. Yes, it's that easy Supported formats: Word, Excel, Powerpoint, Publisher, OpenOffice, Images, XPS, PDF and more! Welcome to a free ODT to ODT converter, an ultimate solution for converting ODT to PDF online. Effortlessly convert your OpenOffice documents to PDF files directly online, eliminating the need for any installations. Click the "Convert to PDF" button to start the conversion. Our online PDF converter supports a wide range of ODT to PDF Converter. Select a doc or docx file, drag it to the Word to PDF converter. You OpenOffice documents are converted to PDF in order how you uploaded them. To use OpenOffice Writer, open your ODT file in the application, then click 'File' and select the 'Export as PDF' function from the menu.